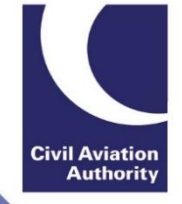

## ATOL Online How to submit your APC return via the ATOL Portal

## 1) Log in to the CAA Portal.

| Civil Aviation Authority                                                                                | web site print help                                                                    |
|----------------------------------------------------------------------------------------------------|----------------------------------------------------------------------------------------|
| Services Online                                                                                         |                                                                                        |
| Welcome to the CAA's Services Online. This site pro<br>renew licences and approvals quickly and easily. | vides access to online services allowing you to apply for and Civil Aviation Authority |
| Sign In                                                                                                 |                                                                                        |
| User name: *                                                                                            |                                                                                        |
| Password: *                                                                                             |                                                                                        |
|                                                                                                    | Sign In                                                                                |
| Create New User                                                                                         | Create                                                                                 |
| If you have forgotten or                                                                                | need to change your password you can reset it on the Reset your Password page.         |

2) Select 'Your Services' then 'Manage existing ATOL (Renew, Vary, APC & Admin)'.

| Civil Aviation Au                | thority                                                                                                    | Welcome Atoltestap<br>web site | Log Off<br>print help |                             |
|----------------------------------|----------------------------------------------------------------------------------------------------|--------------------------------|-----------------------|-----------------------------|
| Your Services                    |                                                                                                    |                                |                       | Civil Aviation<br>Authority |
| Services Online<br>Your Services | Your Services You can use the following services: Manage existing ATOL (Renew, Vary, APC, & Admin) Apply for a new ATOL Licence Apply to Use these Services |                                |                       |                             |

3) Select your ATOL number.

| Civil Aviation Author          | rity                               |                   | web site pri | Atoltestap<br>nt logout |                             |
|--------------------------------|------------------------------------|-------------------|--------------|-------------------------|-----------------------------|
| ATOL Portal Home Page          | e                                  |                   |              |                         |                             |
| This page is launched when a   | a Portal User logs in and accesses | the ATOL Service. |              |                         | Civil Aviation<br>Authority |
| ATOL Portal Home Page          |                                    |                   |              |                         |                             |
| Licences                       |                                    |                   |              |                         |                             |
| Licence Number                 | Organisation                       | Status            | Renewal Date |                         |                             |
| ATOL-00000315                  |                                    | Active            | 30-09-2018   |                         |                             |
| Action / Event History         |                                    |                   |              |                         |                             |
| Display Action and Event Histo | ory                                |                   |              |                         |                             |

4) This will take you to the ATOL Administration page. Select the 'APC Return' button to launch the APC submission window.

| Civil Aviation Authority                 |                  |                              | John Smith<br>web site print logout |                             |
|------------------------------------------|------------------|------------------------------|-------------------------------------|-----------------------------|
| ATOL Administration                      |                  |                              |                                     | Civil Aviation<br>Authority |
| ATOL Portal Home Page ATOL Admin         | stration         |                              |                                     |                             |
| Licence ATC<br>Status APC Online Account | L-00000023<br>/e | Organisation<br>Renewal Date | ATOLTEST TRAVEL 1<br>D1-10-2018     |                             |
| CAA Direct Debit                         |                  | ATT Direct Debit             |                                     |                             |
| Renew                                    | Variation        | APC Retu                     | rn                                  |                             |
|                                          |                  |                              |                                     |                             |
| ATOL Applications                        |                  |                              |                                     |                             |
| Application Number                       | Status           | Application Date             | Application Type                    |                             |
| ATOLTEST TRAVEL 1 - New - 30/09/2018     | Published        | 02-08-2017                   | New                                 |                             |
| Action / Event History                   |                  |                              |                                     |                             |
| Display Action and Event History         |                  |                              |                                     |                             |
| Individuals and Roles                    |                  |                              |                                     |                             |
| Name                                     | Portal Username  | R                            | ole                                 |                             |
| ATOLSL1AP ATOLSL1AP                      | ATOLSL1AP        | A                            | ccountable Person                   |                             |

5) If the APC submission window does not pop-up, please check whether it is being blocked by your web browser.

| riation Authority [GB]   https://       | /atolportal.caa.co.uk/atollicence.aspx |                              |                  |                                                                                                    |
|-----------------------------------------|----------------------------------------|------------------------------|------------------|----------------------------------------------------------------------------------------------------|
| Civil Aviation Authority                |                                        |                              | e web site print | Pop-ups blocked The following pop-ups were blocked on this page: • https://atolportal.cTu4/nMWX1x8idyKOojKw== |
| ATOL Portal Home Page AT                | OL Administration                      |                              |                  | Always allow pop-ups from https://<br>atolportal.cea.co.uk     Continue blocking pop-ups                      |
| Licence<br>Status<br>APC Online Account | Active<br>Ø                            | Organisation<br>Renewal Date | 01-04-2019       |                                                                                                    |
| CAA Direct Debit                        | 8                                      | ATT Direct Debit             | 2                |                                                                                                    |
| Renew                                   | Variation                              | APC Return                   |                  |                                                                                                    |